PROGRESSIVE PROVIDER SERVICES Providing Medicare & Medicaid Cost Reporting Solutions

## For sending a full cost report electronically (via MCReF portal) to CMS:

- 1. Print out and sign the Signature Page (this may be stamped, faxed, scanned, or emailed) or sign it on your computer.
- 2. Be sure the checkbox on worksheet S indicating that your signature will be electronic is checked. If, instead of a checkbox, your signature page has a dropdown box that says "Y" or "N", and the dropdown box does not say "Y", you must contact your preparer.
- 3. Scan the signed Signature Page back into your computer, if necessary, and save the file.
- The Security Officer (same person who can access the PS&R report) or the backup security officer should go to <u>https://mcref.cms.gov</u> and login using the same credentials he/ she used to order the PS&R report.
- 5. Locate the cost report for this facility for this fiscal year end and click "E-File CR"

| Provider # | Provider Name          | 🕴 FYE 🔍 🗸  | Cost Report Status | Action    |
|------------|------------------------|------------|--------------------|-----------|
| 123456     | My Healthcare Facility | 06/30/2020 | Pending Receipt    | E-File CR |
|            |                        |            |                    |           |

- 6. For Medicare Utilization Choose: Leave as Full
- Browse and select the ECR file to the ECR slot. This file will begin with two letters other than "PI", continue with your facility's 6 digit/ character Medicare number, and have a four-character extension, e.g., SN123456.19A1
- 8. Browse and select the PI file to the Print Image slot. This file's name will begin with "PI", continue with your facility's 6 digit/ character Medicare number, have a four-character extension, then probably end with .pdf, e.g., PI123456.19A1.pdf
- 9. Browse and select the signed signature page to the Signed Certification Page slot. (Make sure it is signed with the checkbox checked, per 2 above.)
- 10. Browse and select the cost report package, bad debt log, or other supporting documentation to the 'Other' slot. If you have more than one file to send as 'Other', e.g., a bad debt log and supporting documentation, zip all of those files into a zip folder first and select the zip file to the 'Other' slot. Do not password protect any files sent. MCReF is a secure portal.
- 11. Check the checkbox confirming that you acknowledge that this is an official submission.
- 12. Click submit, and make sure there are no errors.

|                                                                                                    | Printer Friendly                                                                                                    |
|----------------------------------------------------------------------------------------------------|----------------------------------------------------------------------------------------------------|
| Provider® [123456 Sample Hospital #1 V                                                                                      | Fiscal Year End <sup>®</sup> 12/31/2017 V                                                                                                    |
| Medicare Utilization 0 Full 🗸                                                                                               | First Cost Report<br>Submission Previously recorded for this Provider<br>Fiscal Year End.)                                                                          |
| Cost Report Materials0 Do not encrypt or password-protect uploaded files (i MCR materials (including PII/PHI).              | ncluding files within ZIP/archive files). This website is a secure portal for transmis                                                                              |
| File                                                                                                    | FILM UDROAD                                                                                                    |
| * 500                                                                                                    | Browse Cie                                                                                                    |
| * ECR0                                                                                                    | Browse Cie<br>Browse Cie                                                                                                    |
| ECR     Print Image     Signed Certification Page                                                                           | Browse         Cle           Browse         Cle           Browse         Cle                                                                                        |
| FECR <sup>0</sup> Print Image <sup>0</sup> Signed Certification Page <sup>0</sup> IRIS <sup>0</sup>                         | Browse         Clie           Browse         Clie           Browse         Clie           Browse         Clie           Browse         Clie                         |
| * ECR <sup>®</sup> * Print Image <sup>®</sup> * Signed Certification Page <sup>®</sup> IRIS <sup>®</sup> Other <sup>®</sup> | Browse         Cla           Browse         Cla           Browse         Cla           Browse         Cla           Browse         Cla           Browse         Cla |

13. Print the submission confirmation and save it for your records. If we prepared your cost report, please send us a copy of this confirmation.